Web 端如何在"采购申请"界面对"申请未到"项目进行催办(文档)

当上次申购的物品(单据)还在流程中(例如询价中,验收中...),若本次对相同物品再 次提交采购申请时,在"采购申请编辑"界面,该物品状态会显示"申请未到",为保证物品的 及时供应,可对"申请未到"项目进行催办。

用户登录互海通 Web 端, 在**"采购管理→采购申请→采购申请编辑"**界面, 可按以下步骤 1--6 进行操作:

|                                                                                                    | >            | 采购申请编辑                                                                                                    |                                                                                                    |                                                                                                    |                                                                                                   |                             |                                                                                                    |                                    |                     |       |                    |                                 |                       |                        |                                                                           |                                                 |                                                                                                    |
|----------------------------------------------------------------------------------------------------|--------------|----------------------------------------------------------------------------------------------------|----------------------------------------------------------------------------------------------------|----------------------------------------------------------------------------------------------------|---------------------------------------------------------------------------------------------------|-----------------------------|----------------------------------------------------------------------------------------------------|------------------------------------|---------------------|-------|--------------------|---------------------------------|-----------------------|------------------------|---------------------------------------------------------------------------|-------------------------------------------------|----------------------------------------------------------------------------------------------------|
| 1 公告管理                                                                                                    |              |                                                                                                    |                                                                                                    |                                                                                                    |                                                                                                   |                             |                                                                                                    |                                    |                     |       |                    |                                 |                       |                        |                                                                           |                                                 |                                                                                                    |
| ▶ 船舶管理                                                                                                    | >            | 申调单号: P2005150007 (压用动力-备件-轮前面)                                                                                                    |                                                                                                    |                                                                                                    |                                                                                                   |                             |                                                                                                    |                                    |                     |       |                    |                                 |                       |                        |                                                                           |                                                 |                                                                                                    |
| 3. 船员管理                                                                                                    | >            | 素急程度                                                                                                    |                                                                                                    |                                                                                                    |                                                                                                   | 5                           | 交货日期                                                                                                |                                    |                     |       |                    | 交货地点                            |                       |                        |                                                                           |                                                 |                                                                                                    |
| 2. 船员费用                                                                                                    | >            | 正地 •                                                                                                    |                                                                                                    |                                                                                                    |                                                                                                   | 2020-06-19                  |                                                                                                    |                                    |                     |       |                    |                                 |                       |                        |                                                                           |                                                 |                                                                                                    |
| 1 维修保养                                                                                                    | >            | 采购方式"                                                                                                    |                                                                                                    |                                                                                                    |                                                                                                   | 8                           | 计划属性                                                                                                |                                    |                     |       |                    |                                 |                       |                        |                                                                           |                                                 |                                                                                                    |
| G internet                                                                                                    |              | □ 非最適价 *                                                                                                    |                                                                                                    |                                                                                                    |                                                                                                   | •                           | 调酒件                                                                                                 |                                    |                     |       | ,                  |                                 |                       |                        |                                                                           |                                                 |                                                                                                    |
| 2010日2                                                                                                    | 2            | 为了企业控制成本。                                                                                                    | 请尽量描述清楚中购当                                                                                                    | 里由                                                                                                    |                                                                                                   |                             |                                                                                                    |                                    |                     |       |                    |                                 |                       |                        |                                                                           |                                                 |                                                                                                    |
| 中存管理                                                                                                    | >            | 0.500                                                                                                    |                                                                                                    |                                                                                                    |                                                                                                   |                             |                                                                                                    |                                    |                     |       |                    |                                 |                       |                        |                                                                           |                                                 |                                                                                                    |
| _                                                                                                    |              |                                                                                                    |                                                                                                    |                                                                                                    |                                                                                                   |                             |                                                                                                    |                                    |                     |       |                    |                                 |                       |                        |                                                                           |                                                 |                                                                                                    |
|                                                                                                    | ×            | + 15.001808 5                                                                                                    | (約項数: 1 (016)                                                                                                    | 肉型等法                                                                                                    | •                                                                                                 |                             |                                                                                                    |                                    |                     |       |                    | > ⊢+                            |                       | *=                     | THE                                                                       |                                                 | 44                                                                                                    |
| ☆ 果物管理<br>果物中请                                                                                                    | Š            | <mark>+ ඎඎ 3</mark><br>▶1、依次点                                                                                                    |                                                                                                    | "采购申                                                                                                    | ,<br>请编辑"                                                                                         | '界面                         |                                                                                                    |                                    |                     |       |                    | 2、点击                            | "i"                   | 查看关                    | 联采                                                                        | 购申请                                             | 单                                                                                                    |
| 中 采购管理<br>采购申请<br>外购对接                                                                                                    | Ň            | + Manalass<br>1、依次点<br>申请项号                                                                                                    | ·<br>·<br>·<br>·<br>·<br>·<br>·<br>·<br>·<br>·<br>·<br>·<br>·<br>·<br>·<br>·<br>·<br>·<br>·<br>·<br>·<br>·<br>·<br>·<br>·<br>·<br>·<br>·<br>·<br>·<br>·                                                                                                    | *****<br>" <mark>采购申</mark><br><sup>备件位置号</sup>                                                                                                    | 、<br>请编辑"                                                                                         | "界面                         | 14 851                                                                                              | 電设备 / 设备型号 /                       | 生产厂商                | 軍農协议价 | 当前库存(计量单位)         | 2、点击                            | "i"                   | 查看关                    | 联采                                                                        | 购申请<br><sup>购备注</sup>                           | 单                                                                                                    |
| 采购管理 采购管理 采购申请 外购对接 外购利益                                                                                                    | Ň            | + <u>南加采购现</u> 3<br>1 、 依次点<br>申请项号<br>1 柔性                                                                                                    | <ul> <li>(計量入<br/>备件名称     <li>(法式)     <li>(小村木)     <li>(小村木)     <li>(小村木)     <li>(小村木)     </li> </li></li></li></li></li></ul>                                                                                                    | *******<br>*****************************                                                                                                    | ・<br><b>请编辑"</b><br><sup>▲件代号服格</sup><br>1765936 03                                               |                             | 件 所<br>设备                                                                                           | 電设备 / 设备型号 /<br>分油机 / 821 / 同注     | 生产厂商                | 軍魔协议价 | 当前库存(计量单位)<br>1(件) | 2、点击<br><sup>10</sup>           | "i"<br>5 <sup>4</sup> | 查看关<br><sup>#购数量</sup> | 联采<br>"                                                                   |                                                 | 单<br><sup>操作</sup>                                                                                            |
| 完防管理<br>采购申请<br>外均对提<br>外均对提<br>外均验收                                                                                                    | Ž            |                                                                                                    | (法) (小台) (小台) (小台) (小台) (小台) (小台) (小台) (小台                                                                                                    | ******<br>** <b>采购申</b><br><sup>全性位要号</sup><br>1                                                                                                    | ↓<br><mark>请编辑"</mark><br><sup>备件代号规格</sup><br>1765936 03                                         |                             | 件 所<br>设备                                                                                           | 電设备/设备型号/<br>分油机/821/同注            | 生产厂商                | 軍費协议价 | 当前库存(计量单位)<br>1(件) | 2、点击<br><sup>10</sup>           | ""<br>99              | 查看关<br><sup>#购数量</sup> | .联采<br>"                                                                  | <b>购申请</b><br><sup>购备注</sup>                    |                                                                                                    |
| 宋時曾建<br>宋時中請<br>外均对接<br>外均對故<br>船相自购                                                                                                    | Ž            |                                                                                                    | (決封水)①                                                                                                    | <sup>出版版出</sup><br>" <mark>采购申</mark><br>餐件位置号<br>1                                                                                                    | ▼<br>请编辑"<br>▲件代电照描<br>1765936 03                                                                 |                             | 件 所1<br>设备                                                                                          | 電设备/ 设备型号 /<br>分油机 / 821 / 何注      | 生产厂商                | 年廣协议价 | 当前库存(计量单位)<br>1(件) | 2、 <u>点</u> 击<br>1 <sup>0</sup> | ""<br>99              | 查看关<br>#%数量            | <b>联采</b><br>"                                                            | <b>购申请</b><br><sup>购备注</sup><br><sup>和写告注</sup> |                                                                                                    |
| 中 采购管理 、       采购管理 、       采购申请       分均对接       分均对接       外均数状       紅田自均       采购计划                                                                                                    | ×            | + Katating 3<br>1、依次点<br>申请符号<br>1 承性                                                                                                    | 7月7日日 (11日)<br>(11日)<br>(11)<br>(11)<br>(11) | ***518<br>** <b>采购申</b><br>餐件位置号<br>1                                                                                                    | 、<br>请编辑"<br>▲任代号网络<br>1765936 03                                                                 | 7 <b>界面</b><br>所屬部<br>水气连接  | 件 所<br>设备                                                                                           | 電设备/设备型号/<br>分油机/821/同道            | 生产厂的 &              | 年度协议价 | 当朝库存(计量单位)<br>1(件) | 2、 <u>点击</u><br>10              | ""<br>19              | 查看关<br><sup>國政重</sup>  | :联采<br>#<br>                                                              | <b>购申请</b><br><sup>购备注</sup><br><sup>真可备注</sup> |                                                                                                    |
| 宋期曾建一、<br>宋期申请<br>外均对接<br>外均验收<br>级和自购<br>采购计划                                                                                                    | ×            |                                                                                                    | (別項数:1)(注意) (注意) </td <td>★ 新設 ★ 新設 ★</td> <td><b>请编辑</b><br/>▲件代号项语<br/>1765936 03</td> <td></td> <td>件 所i<br/>设备<br/>手</td> <td>電设备/设备型号/<br/>分曲机/821/间接<br/>采购数据统计部</td> <td>生产厂商 4<br/>出2代<br/>表</td> <td>年度协议价</td> <td>当前库存(计量单位)<br/>1(件)</td> <td>2、点击<br/>10</td> <td>"'"<br/>איי</td> <td>查看关<br/><sup>國嚴重</sup></td> <td>联采<br/>""<br/>""</td> <td><b>购申请</b><br/><sup>购备注</sup></td> <td></td>                                                                                                    | ★ 新設 ★ 新設 ★ | <b>请编辑</b><br>▲件代号项语<br>1765936 03                                                                |                             | 件 所i<br>设备<br>手                                                                                     | 電设备/设备型号/<br>分曲机/821/间接<br>采购数据统计部 | 生产厂商 4<br>出2代<br>表  | 年度协议价 | 当前库存(计量单位)<br>1(件) | 2、点击<br>10                      | "'"<br>איי            | 查看关<br><sup>國嚴重</sup>  | 联采<br>""<br>""                                                            | <b>购申请</b><br><sup>购备注</sup>                    |                                                                                                    |
| <ul> <li>(平時論理)</li> <li>(平時論理)</li> <li>(平時申請)</li> <li>(外規申請)</li> <li>(外規申請)</li> <li>(外規申請)</li> <li>(外規申請)</li> <li>(外規申請)</li> <li>(外規申請)</li> <li>(外規申請)</li> <li>(外規申請)</li> <li>(外規申請)</li> <li>(外規申請)</li> <li>(外規申請)</li> <li>(外規申請)</li> <li>(小規申請)</li> <li>(小用用用用用用用用用用用用用用用用用用用用用用用用用用用用用用用用用用用用</li></ul> | 12/1         | + 成功分析         3           1、依次点         (1)           1         (1)                                                                                                    | (計画数: 1)<br>(計画数)<br>(計画数)<br>(計画数)<br>(計画数)(計画数)(計画数)(計画数)(計画数)(計画数)(計画数)(計画数)                                                                                                    | 電話は<br>新生活である<br>新生活である。<br>1<br>3<br>1<br>3<br>1<br>3<br>1<br>3<br>1<br>3<br>1<br>3<br>1<br>3<br>1<br>3<br>1<br>3<br>1<br>3<br>1<br>3<br>1<br>3<br>1<br>1<br>1<br>1<br>1<br>1<br>1<br>1<br>1<br>1<br>1<br>1<br>1                                                                                                    | ・                                                                                                 | 7 界面<br><sup>新講師</sup>      | 件 所)<br>设备                                                                                          | 電设备/设备型号/<br>分油机/821/同道<br>采购数据统计师 | 生产厂商 8<br>192代<br>表 | 年廣协议的 | 当前库存(计最单位)<br>1(件) | 2、 <u>点击</u><br>10              | ""<br>,**             | 查看关<br><sup>曲彩数量</sup> | 联采<br>"<br>"                                                              | <b>购申请</b><br><sup>购金注</sup><br>7 <b>QZGPH</b>  |                                                                                                    |
| 中国部部部部部部部部部部部部部部部部部部部部部部部部部部部部部部部部部部部部                                                                                                    | 1011<br>#890 | + 成功に取り、3           ・ 成次に、           ・ 成次に、           ・ 成次に、           ・ 成次で、           ・ 成次で、           ・            ・            ・            ・            ・            ・            ・            ・            ・            ・            ・            ・            ・            ・            ・            ・            ・            ・            ・            ・            ・            ・            ・            ・ </td <td>(中国語) (中国語) (中国語) (中国語) (中国語) (中国語) (中国語) (中国語) (中国語) (中国語)</td> <td>(1) (注) (注) (注) (注) (注) (注) (注) (注) (注) (注</td> <td><ul> <li>法件でも成時</li> <li>1765936 03</li> <li>(0.85%)</li> <li>(0.85%)</li> <li>(0.85%)</li> </ul></td> <td>7 界面<br/>所運ぎ<br/>カメビば接<br/>時間价</td> <td>件 所<br/>设备<br/>-<br/>-<br/>-<br/>-<br/>-<br/>-<br/>-<br/>-<br/>-<br/>-<br/>-<br/>-<br/>-<br/>-<br/>-<br/>-<br/>-<br/>-</td> <td>■Q备/Q备型号/<br/>分述机/821/同注<br/>采购数据统计1</td> <td>生产厂商 4<br/>由22代<br/>長</td> <td>■ 現代</td> <td>当前库存(计量单位)<br/>1(件)</td> <td>2、 点击<br/>1 ①</td> <td>""<br/>""</td> <td><b>查看关</b><br/>明数量<br/>1</td> <td>·联采<br/>(1)<br/>(1)<br/>(1)<br/>(1)<br/>(1)<br/>(1)<br/>(1)<br/>(1)<br/>(1)<br/>(1)</td> <td><b>购申请</b><br/><sup>购备注</sup><br/>7 <b>保存并</b></td> <td>単<br/>調作<br/>2 1<br/>3<br/>3<br/>3<br/>3<br/>3<br/>3<br/>3<br/>3<br/>3<br/>3<br/>3<br/>3<br/>3<br/>3<br/>3<br/>3<br/>3<br/>3<br/>3</td> | (中国語) (中国語) (中国語) (中国語) (中国語) (中国語) (中国語) (中国語) (中国語) (中国語)                                                                                                    | (1) (注) (注) (注) (注) (注) (注) (注) (注) (注) (注                                                                                                    | <ul> <li>法件でも成時</li> <li>1765936 03</li> <li>(0.85%)</li> <li>(0.85%)</li> <li>(0.85%)</li> </ul> | 7 界面<br>所運ぎ<br>カメビば接<br>時間价 | 件 所<br>设备<br>-<br>-<br>-<br>-<br>-<br>-<br>-<br>-<br>-<br>-<br>-<br>-<br>-<br>-<br>-<br>-<br>-<br>- | ■Q备/Q备型号/<br>分述机/821/同注<br>采购数据统计1 | 生产厂商 4<br>由22代<br>長 | ■ 現代  | 当前库存(计量单位)<br>1(件) | 2、 点击<br>1 ①                    | ""<br>""              | <b>查看关</b><br>明数量<br>1 | ·联采<br>(1)<br>(1)<br>(1)<br>(1)<br>(1)<br>(1)<br>(1)<br>(1)<br>(1)<br>(1) | <b>购申请</b><br><sup>购备注</sup><br>7 <b>保存并</b>    | 単<br>調作<br>2 1<br>3<br>3<br>3<br>3<br>3<br>3<br>3<br>3<br>3<br>3<br>3<br>3<br>3<br>3<br>3<br>3<br>3<br>3<br>3 |

|                                                           | 采购申请                                                                                                    | 催办                                                                                                    |                                                                                                    | $\otimes$ |
|-----------------------------------------------------------|----------------------------------------------------------------------------------------------------|----------------------------------------------------------------------------------------------------|----------------------------------------------------------------------------------------------------|-----------|
| 采购申请单号: <u>P2005150006</u>   互海动力   备件:1   已入库:0          | 采购单号<br>P2005150006                                                                                                    |                                                                                                    |                                                                                                    |           |
| ▲<br>(1)<br>(1)<br>(1)<br>(1)<br>(1)<br>(1)<br>(1)<br>(1) | <ul> <li>協力対象</li> <li>公 利島主管</li> <li>平陽処理</li> <li>マ 周島処理</li> <li>マ 周島処理</li> <li>マ 周島処理</li> <li>マ 周島処理</li> <li>マ 周崎処理</li> <li>マ 周崎処理</li> <li>マ 周崎処理</li> <li>マ 周崎処理</li> <li>マ 周崎の</li> <li>マ 周崎の</li></ul> | <ul> <li>✓ 体系力主任</li> <li>✓ 法理主員</li> <li>✓ 予確調及</li> <li>✓ 米彩等及</li> <li>✓ 指令人及</li> <li>✓ 二篇句</li> </ul> | <ul> <li></li> <li></li></ul> |           |
| 采购动态 (无功能上货前的采购动态,上络日期:2019-04-01)                        | 5,                                                                                                    | 勾选催办角色、输入催办内容                                                                                              |                                                                                                    | 4         |
| 2020-06-15 14 06 19 金約<br>熱気管理進分了二首約:快点明 查看详话<br>開回型      |                                                                                                    |                                                                                                    | 6、点击                                                                                                    | "确定"      |